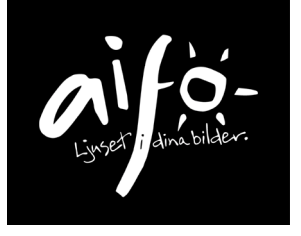

2020-10-09

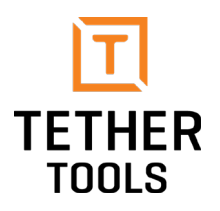

## Uppkoppling av Air Direct till kamera och dator

Efter installation av ADU (Air Direct Utility) följ dessa steg för problemfri uppkoppling mot programvara i dator.

Ladda hem och installera senaste version av ADU i datorn (www.tethertools.com/adu).

Se till att Air Direct och kamera är avslagna samt kabel ej inkopplad. Säkerställ att både kamerans batteri och batterier för Air Direct är fulladdat. Kontrollera att ADU samt programvaran som kommer användas för direktfångst (t.ex. Lightroom, Smart Shooter etc) är avslagna och inte körs i bakgrunden.

- 1. Anslut Air Direct till kameran med medföljande USB kabel
- 2. På Air Direct, skjut knappen till "ADU"
- 3. På Air Direct, skjut knappen till WiFi inställning "2.4 GHz"
- 4. Slå på Air Direct. Nu tänds indikatorn för batteristatusen samt därefter den blå indikatorn för WiFi status. Indikatorn för WiFi status kommer växelvis blinka i två hastigheter i ca 20 sekunder. Vänta till indikatorn lyser fast blå.
- 5. På datorn, byt trådlösa nätverksinställningen till Air Direct Network. Observera att det kan ta upp till ca 30 sekunder för datorn att se Air Direct Network. Air Direct har som standard lösenord "12345678". Nu ska datorn uppge att nätverket är anslutet och kan eventuellt varna att datorn nu inte är ansluten till internet, vilket är normalt.
- 6. Starta programvaran ADU i datorn. ADU kommer nu konfirmera uppkopplingen med "Connected. You are now connected to your Air Direct". Låt programmet ADU nu förbli aktiverat.
- 7. Starta den programvara du tänkt använda för direktfångst (t.ex. Lightroom, Smart Shooter etc)
- 8. Starta kameran. Nu kommer programvaran automatiskt kopplas upp mot kameran.

## Notera följande

- Det rekommenderas att alla andra program i datorn stängs under den tid man fotograferar med direktfångst
- Stäng av Dropbox samt Google Drive sync
- Stäng av antivirus och brandväggar i datorn
- Sony användare. I menyn ställ kameran till PTP eller PC Remote (Sony)